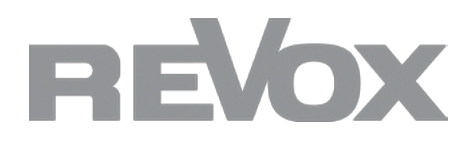

# **Operating instructions**

X44 DSP 4CH Amplifier

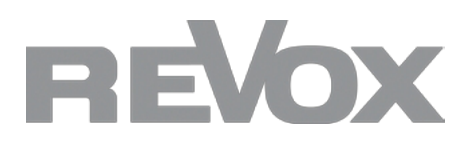

## Contents

| 1. Introduction                                        | .3     |
|--------------------------------------------------------|--------|
| 1. Scope of delivery and equipment                     | 3      |
| 2. Front panel X44                                     | 4      |
| 3. Connection panel X44 (rear)                         | 5      |
| 4. Display user interface                              | 6      |
| 5. Software installation and operation                 | 9      |
| <ol> <li>System requirements</li></ol>                 | 9<br>9 |
| 6. Operating the software                              | 10     |
| Main menu of the software                              | 10     |
| Concernings for input channels                         | 12     |
| <ol> <li>Quick settings for output channels</li> </ol> | 14     |
| 5. Output channel settings                             | 15     |
| 7. Technical data                                      | 16     |
| 8. Troubleshooting and service                         | .17    |

|      | 0                   |         |
|------|---------------------|---------|
| 1. \ | Warranty conditions | _17     |
| 2. 9 | Specifications      | <br>_17 |

### 1. Introduction

Congratulations on the purchase of your new X44 DSP 4CH Amplifier and thank you for the trust have placed in us by purchasing this high-quality product. Before using your Revox X44, you should observe the following instructions so that the sonic qualities can fully unfold.

### General safety instructions, disposal of your old appliance and warranty conditions can be found in the enclosed leaflet.

Observe the signs on the device

To the risk of electric shock, do not remove any covers. Maintenance and repairs may only be carried out by qualified personnel!

#### Unpacking

We recommend that you keep the packaging material for possible later transportation.

Please check the X44 DSP 4CH Amplifier and the accessories for completeness and transport damage after unpacking. Please read the operating instructions carefully before using the device.

Do not connect an appliance to the mains if it shows signs of mechanical damage or if liquid has penetrated it.

#### **Product description**

The Revox X44 DSP 4CH Amplifier is a first-class 4-channel stereo power amplifier that has been specially developed for demanding audio applications. With its integrated digital signal processor (DSP) and flexible configuration options, it offers a perfect balance of performance, precision and ease of use.

#### **Performance features**

- Power output: Selectable between 4 x 200 W and 4 x 400 W into 8 ohms, ideal for a wide range of applications.
- DSP processor: Easy configuration and adjustment of acoustic properties via user-friendly software.
- Functions: Noise gate, matrix mixer, parametric equalizer (PEQ), crossover, delay, compressor
- Supported filter types: Butterworth, Bessel, Linkwitz
- Flexibility: Support for 70V and 100V systems as well as mono, stereo, free matrix and bridge modes.

### Areas of application

The X44 DSP 4CH Amplifier can be used universally and is particularly suitable for:

- Conference and meeting rooms
- Schools and educational institutions
- Restaurants and catering businesses
- Shopping centers and retail

### 1. Scope of delivery and equipment

- 4 inputs/4 outputs: DSP-controlled for maximum sound quality.
- Mini-USB connection: Simple configuration directly via the front of the device.
- Inputs: Four balanced XLR inputs for professional applications.
- Protection mechanisms: Integrated safety functions against short circuits, overload, high temperatures and more.
- Design: 1U height, optimized for installation in 19" racks.

### 2. Front X44

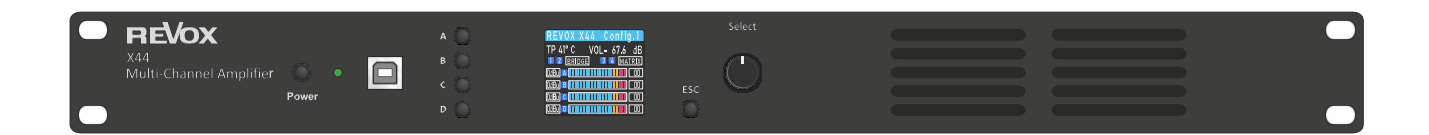

| No. | Function      | Explanation                                   |
|-----|---------------|-----------------------------------------------|
| 1   | Standby       | Switches the device standby mode.             |
| 2   | Power Light   | Displays the current operating status.        |
| 3   | USB Туре В    | USB connection for configuration and control. |
| 4   | Mute          | Mute the device.                              |
| 5   | IPS LED       | Display for status and function indicators.   |
| 6   | Function Knob | Rotary knob for menu selection and setting.   |
| 7   | ESC           | Return to the previous menu item.             |

### 3. Connection panel X44 (rear)

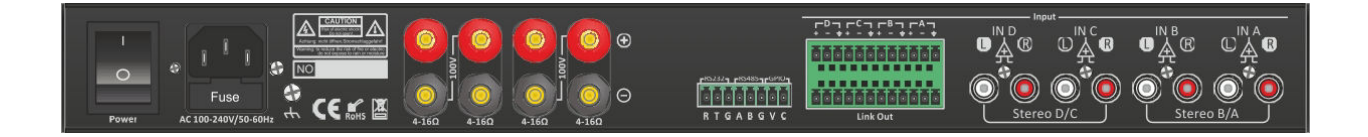

| No. | Function                          | Explanation                                            |
|-----|-----------------------------------|--------------------------------------------------------|
| 1   | Power                             | Mains connection for the power supply.                 |
| 2   | Ground                            | Earthing connection for safe operation.                |
| 3   | Output terminal                   | Speaker outputs for the amplifier.                     |
| 4   | RS232/RS485/GPIO                  | Interfaces for external control and communication.     |
| 5   | Input Terminal Phoenix Connectors | Inputs for signal transmission via Phoenix connectors. |
| 6   | Input Terminal Balanced Input RCA | Balanced inputs via RCA sockets.                       |
| 7   | Link Out                          | Output for signal forwarding to other devices.         |

### 1. Stereo wiring

The amplifier operates in stereo mode.

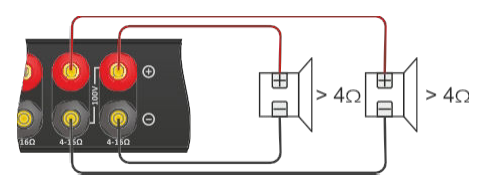

### 2. Bridge wiring

The amplifier operates in bridge mode to achieve a higher output on one channel.

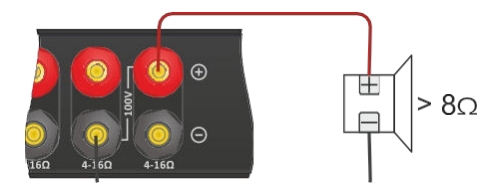

### 3. 100V wiring

The amplifier operates in 100V mode for long cable runs.

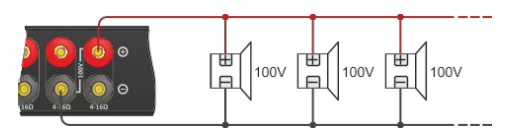

### 4. Display user interface

| REVOX >  | (44 (             | config            | y. 1 |
|----------|-------------------|-------------------|------|
| TP 41° C | VOL-              | 67.6              | dB   |
| 1 2 BRID | GE <mark>3</mark> | 4 MA <sup>-</sup> | TRIX |
| OdBu A   |                   |                   | 00   |
| OdBu B   |                   |                   | 00   |
| OdBu C   |                   |                   | 00   |
| OdBu D   |                   |                   | 00   |

| No. | Function       | Explanation                                     |
|-----|----------------|-------------------------------------------------|
| 1   | Device name    | the name of the device.                         |
| 2   | Temperature    | Temperature display of the amplifier.           |
| 3   | Channel muting | Indicates whether a channel is muted.           |
| 4   | Current preset | Displays the preset used.                       |
| 5   | Master volume  | Display of the overall volume of the amplifier. |
| 6   | Operating mode | the current operating mode of the device.       |
| 7   | Channel volume | Display of the volume for each channel.         |

### PC Control" display

This message appears when the software on the PC is connected to the amplifier.

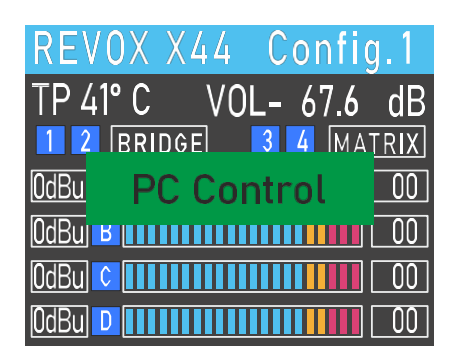

Limit" display

This message that the output limiter is active.

| REVOX       | Χ44   | Co   | nfig         | 1.1 |
|-------------|-------|------|--------------|-----|
| TP 41° C    | VO VO | L- 6 | 57.6         | dB  |
| 12 BR       | IDGE  | 34   | ΜΑΤ          | RIX |
| <u>OdBu</u> | LIM   | IT   |              | 00  |
| OdBuj 🗳 🚺   |       |      | <b>u n</b> i | 00  |
| OdBu C 🚺    |       |      |              | 00  |
| OdBu D      |       |      |              | 00  |

### Menu page

the main menu page on the display.

### Volume menu

Volume control from -59 dB to muting of the channel.

### Sensitivity menu

Two levels of sensitivity adjustment.

#### Preset menu

Loads a preset.

|    | MENU        |
|----|-------------|
| 1  | VOLUME      |
| 2  | SENSITIVITY |
| 3  | PRESETS     |
| 4  | STATUS      |
| 5  | SOURCE      |
| 6  | RENAME      |
| 7  | LOCK: OFF   |
| 8  | INFO        |
| 9  | SCREEN      |
| 10 | TRANSFER    |

|              | VOLUME |   |
|--------------|--------|---|
| IN A         | 0.0dB  | Μ |
| IN B         | 0.0dB  | Μ |
| IN C         | 0.0dB  | Μ |
| IN D         | 0.0dB  | Μ |
| <b>OUT 1</b> | 0.0dB  | Μ |
| <b>OUT 2</b> | 0.0dB  | Μ |
| <b>OUT 3</b> | 0.0dB  | Μ |
| 0UT 4        | 0.0dB  | Μ |

| SENSITIVITY |      |  |
|-------------|------|--|
| IN A        | 6dBu |  |
| IN B        | 6dBu |  |
| IN C        | 6dBu |  |
| IN D        | 6dBu |  |
|             |      |  |
|             |      |  |
|             |      |  |

|   | PRES            | ET   |
|---|-----------------|------|
| 1 | <b>EFFECT 1</b> | Pres |
| 2 | EFFECT 2        | Pres |
| 3 | EFFECT 3        | Pres |
| 4 | EFFECT 4        | Pres |
| 5 | EFFECT 5        | Pres |
| 6 | EFFECT 6        | Pres |
| 7 | DEFAULT         | Pres |
| 8 | DEFAULT         | Pres |
| 9 | DEFAULT         | Pres |
|   |                 |      |

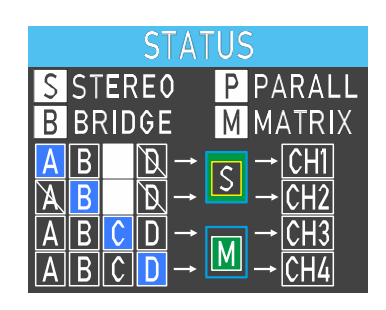

To change the operating mode from stereo to parallel.

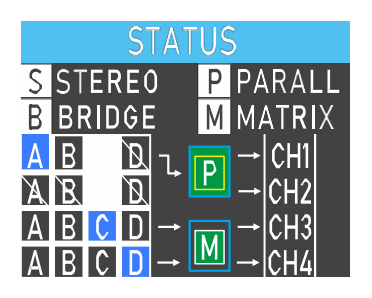

For switching to bridge mode.

| STAT                                  | US                    |
|---------------------------------------|-----------------------|
| S STEREO                              | P PARALL              |
| <b>B</b> BRIDGE                       | M MATRIX              |
| АВ 🕅 т. [                             | D → CH1+t/            |
| ABB                                   | D → CH2+ <sup>L</sup> |
| $A B C D \rightarrow $                | → CH3                 |
| $A \models C \models D \rightarrow C$ | M → CH4               |

For switching to matrix mode.

You can rename the device here.

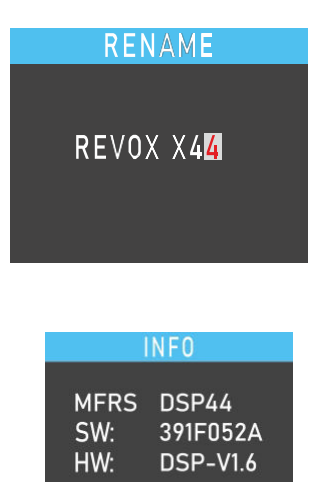

#### Info menu

Displays manufacturer information such as the software version of the device.

 $<sup>\</sup>begin{array}{c|c} STATUS \\ \hline S STERE0 & P PARALL \\ \hline B BRIDGE & M MATRIX \\ \hline A & B & C & D \rightarrow M \rightarrow CH1 \\ \hline A & B & C & D \rightarrow M \rightarrow CH2 \\ \hline A & B & C & D \rightarrow M \rightarrow CH3 \\ \hline A & B & C & D \rightarrow M \rightarrow CH4 \end{array}$ 

### 5. Software installation and operation

The DSP-V2.0 software provides a user-friendly interface for controlling one or more X44 devices. Configuration parameters can be saved in preset files, making it easy to retrieve and reset the settings for different applications.

### 1. System requirements

The DSP-V2.0 software is compatible with Windows operating systems versions Win7, Win8, Win10 and Win11 (x86/x64).

### 2. Software start and operation

Double-click on the DSP-V2.0 software to open the main menu.

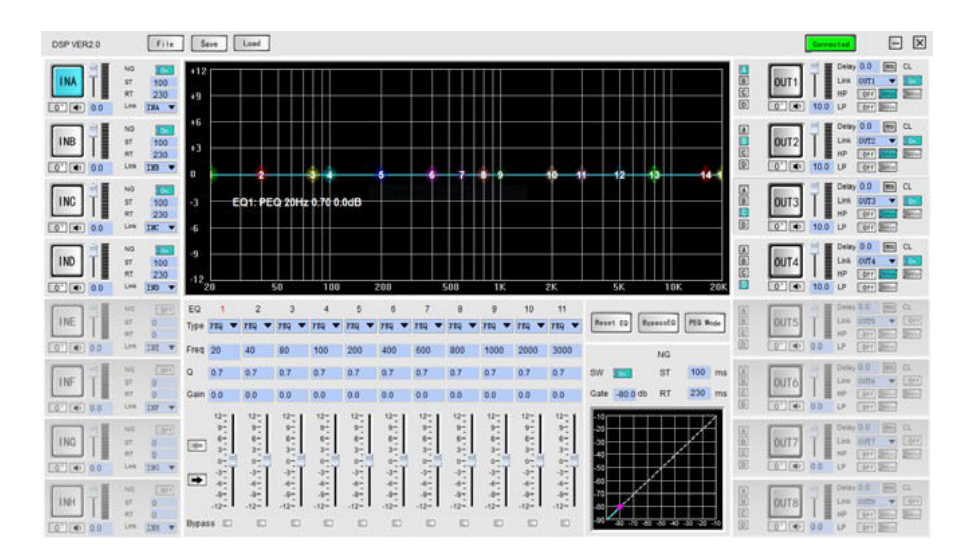

#### Important note:

Only one instance of the software should be opened on a computer at a time.

### 6. **Operating the software**

### 1. Main menu of the software

The main menu of the software consists of the following areas:

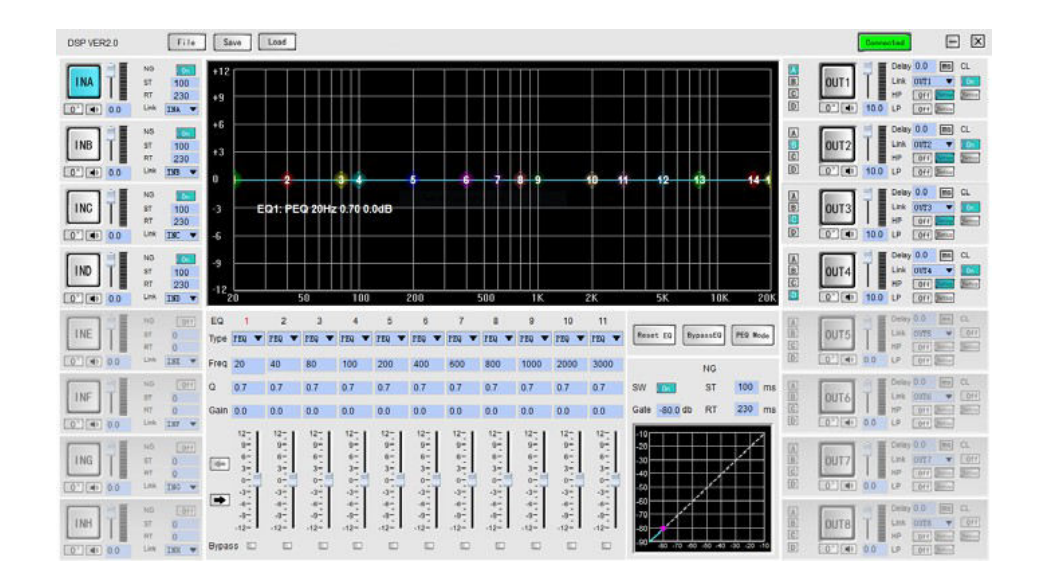

| No. | Range                                     | Description                                   |
|-----|-------------------------------------------|-----------------------------------------------|
| 1   | Menu bar                                  | Access to the main functions of the software  |
| 2   | Input channel settings                    | Settings for input channels                   |
| 3   | Output channel settings                   | Settings for output channels                  |
| 4   | Routing settings                          | Connections between input and output channels |
| 5   | Graphic equalizer                         | Visual equalizer control                      |
| 6   | Parametric equalizer                      | Detailed equalizer settings                   |
| 7   | Equalizer selection                       | Selecting and adjusting the equalizer         |
| 8   | Noise gates, voltage limiters and filters | Filter and noise gate settings                |
| 9   | Software status display                   | Display of the current software status        |

### File menu

The file menu contains the following options:

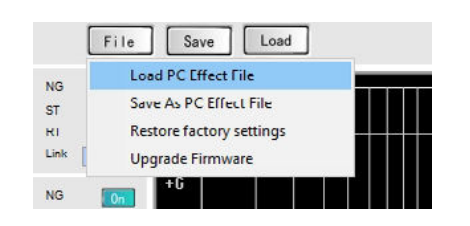

| No. | Option                   | Description                                           |
|-----|--------------------------|-------------------------------------------------------|
| 1   | Loading a PC effect file | Loads a saved parameter backup file from the computer |
| 2   | Save as PC effect file   | Saves the current settings for later use              |
| 3   | Restore factory settings | Resets all parameters to the factory settings         |
| 4   | Firmware upgrade         | Enables software firmware to be updated               |

### Preset storage

The DSP software offers a total of 8 presets (7+1), whereby the first preset (factory setting) unchanged. The other presets can be adjusted and saved as required.

| File  | Save Load        |  |
|-------|------------------|--|
|       | Save To Effect 1 |  |
| 100   | Save To Effect 2 |  |
| 230   | Save To Effect 3 |  |
| INA 🔻 | Save To Effect 4 |  |
|       | Save To Effect 5 |  |
| 100   | Save To Effect 6 |  |
| 230   | Save To Effect 7 |  |
| INB 🔻 | Save To Effect 8 |  |
|       |                  |  |

### **Preset loading**

The presets of 8 different scenarios in the DSP processor can be loaded.

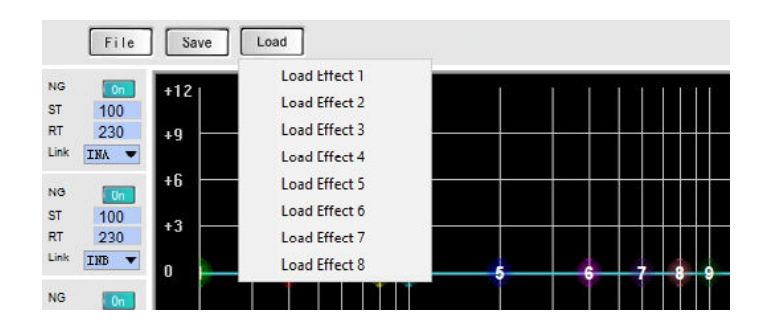

|          | NG             | +12  | ĨĨ |    |
|----------|----------------|------|----|----|
|          | RT 23          | 0 +9 |    |    |
|          | NG T           | +6   |    |    |
| INB      | ST 10<br>RT 23 | 0 +3 |    |    |
| 0° 🔹 0.0 | Link INB       |      | 2  | 34 |

| No. | Setting                           | Description                                                                                  |
|-----|-----------------------------------|----------------------------------------------------------------------------------------------|
| 1   | Extend channel setting range      | Displays detailed configuration options (see Figure 5.1).                                    |
| 2   | Phase adjustment                  | the phase inversion of the input signal.                                                     |
| 3   | Mute settings                     | Activates or deactivates the muting of the channel.                                          |
| 4   | Gain adjustment                   | Allows the input level to be adjusted.                                                       |
| 5   | Noise gate switch                 | Switches the noise gate function on or off.                                                  |
| 6   | Activation time of the noise gate | Defines the time until the noise gate becomes active.                                        |
| 7   | Closing time of the noise gate    | Determines how long the noise gate remains open before it closes.                            |
| 8   | Parallel channel connection       | Synchronizes the settings of all parameters of a selected input channel with other channels. |

### 3. Input channel settings

The detailed settings for the input channels include, among other things:

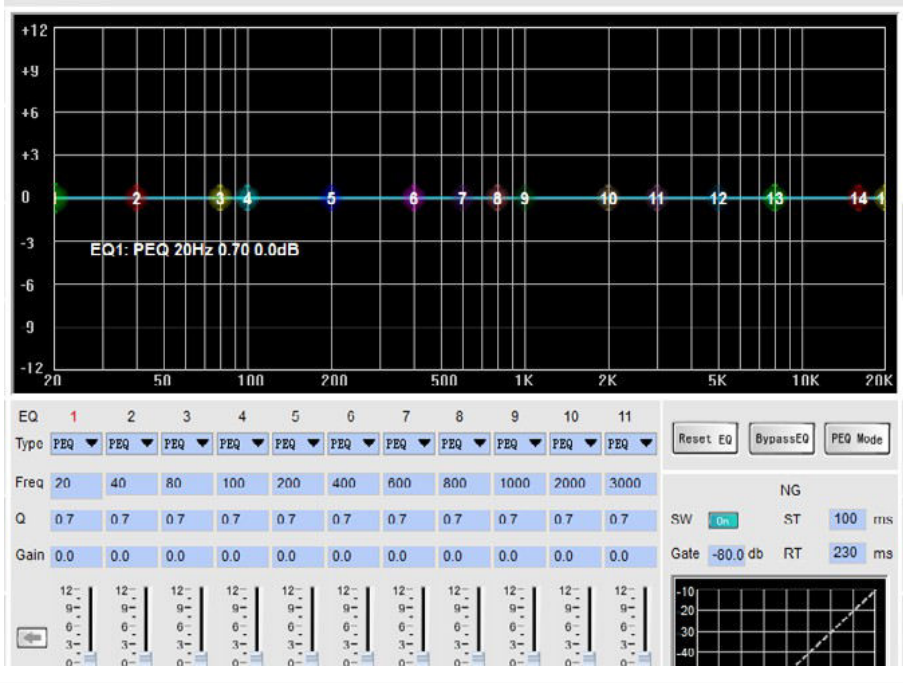

| No. | Setting                      | Description                                                                   |
|-----|------------------------------|-------------------------------------------------------------------------------|
| 1   | Graphic equalizer            | Drag the dots on the graph to adjust the frequency and gain.                  |
| 2   | EQ type                      | Select the desired equalizer type.                                            |
| 3   | Frequency point              | Enter the frequency point that you want to set.                               |
| 4   | Q-value                      | The higher the value, the lower the influence on neighboring frequency bands. |
| 5   | Numerical gain adjustment    | Setting the numerical gain.                                                   |
| 6   | Pusher gain adjustment       | Setting the pusher gain.                                                      |
| 7   | Switch equalizer directly    | Switches the equalizer on or off directly.                                    |
| 8   | Reset equalizer              | Resets the equalizer to the default values.                                   |
| 9   | Graphic/parametric equalizer | Choice between graphic and parametric equalizer (not currently used).         |
| 10  | Balance control              | Settings for the balance of the channel.                                      |
| 11  | Low-pass filter              | Activation and configuration of the low-pass filter.                          |
| 12  | High-pass filter             | Activation and configuration of the high-pass filter.                         |
| 13  | Noise gate activation time   | Time period until the noise gate becomes active.                              |
| 14  | Noise gate closing time      | Time period until the noise gate is closed.                                   |
| 15  | Noise gate threshold value   | Signals below this value are ignored.                                         |
| 16  | Noise gate switch            | Switches the noise gate function on or off.                                   |

### 4. Quick settings for output channels

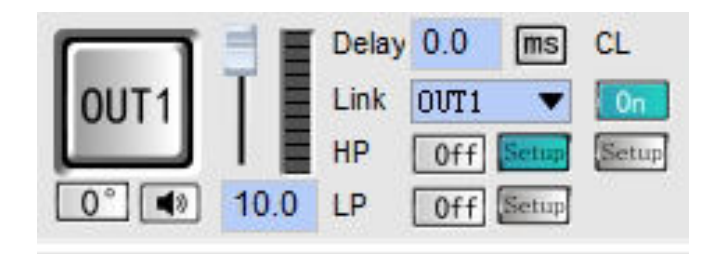

| No. | Setting                   | Description                                                                   |
|-----|---------------------------|-------------------------------------------------------------------------------|
| 1   | Extend channel settings   | Opens detailed configuration options for the output channel (see Figure 5.1). |
| 2   | Phase adjustment          | Allows you to adjust the sound phase.                                         |
| 3   | Mute switch               | Mutes the channel.                                                            |
| 4   | Gain adjustment           | Adjusts the volume of the output channel.                                     |
| 5   | Low-pass filter switch    | Activates or deactivates the low-pass filter.                                 |
| 6   | High-pass filter switch   | Activates or deactivates the high-pass filter.                                |
| 7   | Low-pass filter settings  | Configuration of the cut-off frequency and slope of the low-pass filter.      |
| 8   | High-pass filter settings | Configuration of the cut-off frequency and slope of the high-pass filter.     |
| 9   | Voltage limiter settings  | Adjustment of the limiter activation level and other parameters.              |
| 10  | Voltage limiter switch    | Activates or deactivates the voltage limiter.                                 |
| 11  | Channel delay setting     | the delay time of the channel.                                                |
| 12  | Channel linking           | Synchronizes all parameters with a selected output channel.                   |

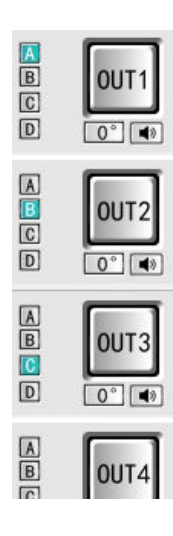

### Input signal routing configuration

The signal sources for the output channels can freely selected, be it a single source or several combined signals.

### 5. Output channel settings

The detailed settings for the output channels include, among other things:

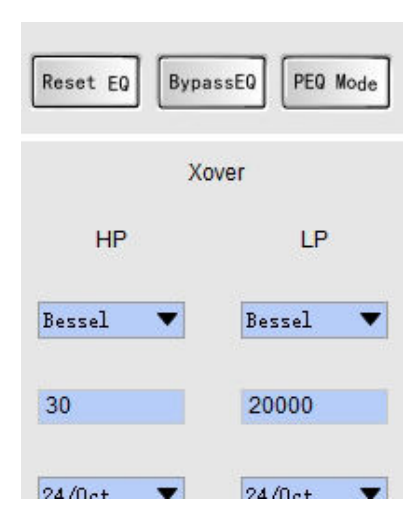

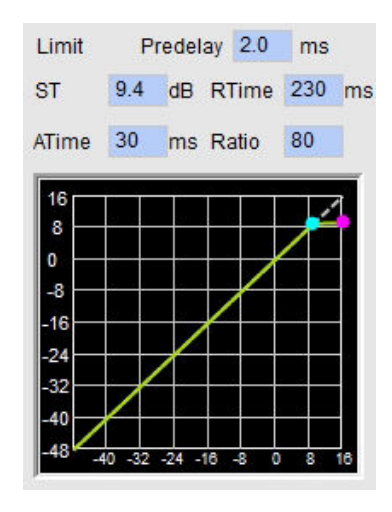

| No. | Setting                                                                     | Description                                                               |
|-----|-----------------------------------------------------------------------------|---------------------------------------------------------------------------|
| 1   | High-pass filter typeSelection of the filter type for the high-pass filter. |                                                                           |
| 2   | Low-pass filter type                                                        | Selection of the filter type for the low-pass filter.                     |
| 3   | High-pass filter frequency point                                            | Setting the cut-off frequency for the high-pass filter.                   |
| 4   | Low-pass filter frequency point                                             | Setting the cut-off frequency for the low-pass filter.                    |
| 5   | High-pass filter slope                                                      | Adjustment of the filter slope of the high-pass filter.                   |
| 6   | Low-pass filter slopeAdjustment of the filter slope of the low-pass filter. |                                                                           |
| 7   | High-pass filter switch                                                     | Activates or deactivates the high-pass filter.                            |
| 8   | Low-pass filter switch                                                      | Activates or deactivates the low-pass filter.                             |
| 9   | Delay setting                                                               | Configuration of the delay time for the output channel.                   |
| 10  | Voltage limiter activation level                                            | Defines the level at which the limiter becomes active.                    |
| 11  | Voltage limiter enable level                                                | Defines the level at which the limiter is deactivated.                    |
| 12  | Activation time of the voltage limiter                                      | Determines the time until the limiter effect.                             |
| 13  | Compression ratio of the voltage limiter                                    | Setting the ratio between the input signal and the limited output signal. |

### EQ settings for output channels

The detailed configuration options for output channels correspond to the equalizer settings of the input channels and offer additional adjustments such as filters, limiters and delay.

### 7. Technical data

| Description         4-channel power amplifier with integrated DSP processor |                                                                                                    |
|-----------------------------------------------------------------------------|----------------------------------------------------------------------------------------------------|
| Rated power (8 Ohm)                                                         | 4 x 200 W                                                                                                    |
| Rated power (4 Ohm)                                                         | 4 x 400 W                                                                                                    |
| Rated power (100V)                                                          | 2 x 200 W                                                                                                    |
| Bridge power (8 Ohm)                                                        | 600 W                                                                                                    |
| Loudspeaker outputs                                                         | 4 Ohm, 70V, 80V, 100V, mono, free matrix, stereo, bridge mode                                                                                                    |
| DSP functions                                                               | EQ, gain control, crossover, delay, limiter, high-pass filter, low-pass filter, Butter-<br>worth, Bessel, Linkwitz 6-24                                                                                 |
| Mini-USB                                                                    | For configuration, monitoring and control via PC software                                                                                                    |
| Frequency response                                                          | L/H Cut OFF: 20 Hz - 20 kHz (+1/-2 dB) L/H Cut ON: 70 Hz - 10 kHz (+1/-3 dB)                                                                                                    |
| Inputs                                                                      | 6 dBu, max. 16 dBu (4.9 V), balanced XLR, 4 channels                                                                                                    |
| THD                                                                         | < 0.1 % (1 kHz/-3 dB, 300 W)                                                                                                    |
| Signal-to-noise ratio (S/N)                                                 | 6 dBu: 94 dB, 0 dBu: 94 dB                                                                                                    |
| Crosstalk attenuation                                                       | < -70 dB                                                                                                    |
| Gain control                                                                | 6 dBu: 30 dB (29.5-fold amplification) 0 dBu: 36 dB (31.1-fold amplification)                                                                                                    |
| Protection mechanisms                                                       | DSP limiter, overtemperature, direct current, high frequency, short circuit, back EMF, peak current limiter, surge current limiter, start-up delay, overvoltage and undervoltage protection, mains fuse |
| Display                                                                     | Color IPS LCD with 240 x 240 pixels, English user interface                                                                                                    |
| Power consumption                                                           | 1000 W                                                                                                    |
| Power supply                                                                | AC input, switchable between 180 V - 260 V, 50 - 60 Hz                                                                                                    |
| Dimensions (W x D x H)                                                      | 484 x 300 x 44 mm                                                                                                    |
| Weight                                                                      | 5.4 kg                                                                                                    |
| Input PEQ                                                                   | 31 PEQ tapes                                                                                                    |
| Output PEQ                                                                  | 10 PEQ tapes                                                                                                    |
| Crossover                                                                   | Butterworth, Bessel, Linkwitz 6-24                                                                                                    |
| Delay                                                                       | Input: 2 x 80 ms Output: 4 x 20 ms                                                                                                    |
| Compressor                                                                  | Knee, Threshold, Attack, Ratio, Release                                                                                                    |
| Limiter                                                                     | Threshold: -90 dBu to -21 dBu Release: 1", 2,895 ms                                                                                                    |
| DSP presets                                                                 | 30 (including one factory preset)                                                                                                    |
| Interfaces                                                                  | USB, RS485, RS232, GPIO                                                                                                    |
| DSP channels                                                                | 4 inputs & 4 outputs                                                                                                    |

### 8. Troubleshooting and service

Make sure that the problem is not due to operating errors or external devices. Further information on troubleshooting can be found in the relevant section of this manual. If the problem persists, contact the warranty provider as specified in the warranty department.

### 1. Warranty conditions

The warranty is three years worldwide. It may vary depending on the country and is not the same for all products in every country. To find out the specific warranty conditions, please determine the country of purchase and the product type.

### 2. Specifications

All specifications are subject to change without notice.

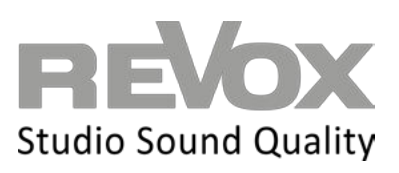

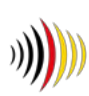

designed, developed and made in Germany Revox Deutschland GmbH| Am Krebsgraben 15| D-78048 Villingen| Tel.: +49 7721 8704 0 |info@revox.de|www.revox.com Revox (Schweiz) AG | Lerzenstr. 10 | CH-8953 Dietikon | Tel.: +41 44 871 66 11 |info@revox.ch | www.revox.com Revox Handels GmbH| Siezenheimerstr. 39b| AT-5020 Salzburg| Tel.: +43 5356 66 299 |info@revox.at|www.revox.com